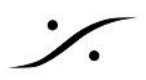

## ANEMAN のクリーンアップ

この情報は、ANEMANのインストールまたは検出に関する問題を抱えているユーザーを支援するためのもので す。

問題が発生している場合にANEMANをアンインストールするには、以下の手順に従ってください。

## Windows OS

- 1. Windows コントロール パネルのプログラムと機能から ANEMAN をアンインストールしてください。
- 2. 次のフォルダを削除してください: C:\Users\yourusername\AppData\Roaming\Merging Technologies\aneman
- 3. 次のフォルダを削除してください: C:\ProgramData\Merging Technologies\Aneman

注意:これらのフォルダが表示されない場合は、コントロール パネル > ファイル エクスプローラーのオプション > 表示 タブ:「ファイルとフォルダーの表示」で、「隠しファイル、隠しフォルダ、または隠しドライブを表示する」に チェックが入っていることを確認してください。

検出の問題が発生している場合は、Bonjourのバージョンが 3.0.0.17 であることを確認してください。

C:\Program Files\Bonjour を開き、mDNSResponder.exe を右クリック > プロパティ > 詳細 タブを開くと で確認できます。

バージョンが異なる場合は、コントロール パネル > プログラムと機能 で Bonjour をアンインストールしてくださ い。

Bonjour 3.0.0.17 をインストールするには、ANEMAN を再インストールしてください。Bonjour はインストー ラーに含まれています。

## MacOS

- 1. アプリケーション > Merging Technologies にある uninstall all ツールを使用すると、すべての Merging ソフトウェアをアンインストールします。
- 2. アプリケーション の下に ANEMAN がなくなったことを確認してください。存在する場合はゴミ箱に移動 してください。
- 3. アプリケーション バンドル自体に加えて、次のフォルダー/ファイルを削除すると、macOS から ANEMAN を完全に削除できます。

~/Library/Application Support/Merging Technologies/aneman/

~/Library/Preferences/com.merging.ANEMAN.plist

- 4. 必ず ゴミ箱 を空にしてください。
- 5. 再起動してください。
- 6. ANEMANを再インストールしてください。

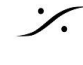